## 代議員選挙 電子投票マニュアル

### 【電子投票期間】12月1日(水)10:00~12月23日(木)11:59

#### ◆有権者の皆様へ

平素より学会活動へのご支援、ご協力を賜り誠にありがとうございます。

- さて、今年は「2022 年・2023 年度代議員」を選出することになっております。代議員は 正会員の皆様の選挙によって選出されます。つきましては、ご理解を賜り、下記の要領に て「選挙」のご協力をお願いしたいと存じますので、よろしくお願い申し上げます。
- ①学会ホームページの会員マイページでの「会員情報」にて代議員選挙の投票をお願いします。
  - ※投票の容易さや二重投票の回避、情報管理、費用面の観点から、会員マイページの活 用となりましたこと、ご理解・ご了承いただきますようお願いいたします。

# ②投票は、会員マイページの「会員情報を変更する」内に、今回専用に設けた「代議員選挙」から行っていただきます。

- ③投票は、投票内容を「登録」することで投票完了となります。(「送信」の必要はありま せん。投票内容が掲示されたままになりますので、ご留意願います。)
- ④選挙期間中は、投票内容の書き換えは可能ですが、投票最終日の登録が「確定」となり ます。投票の開票・集計は、12月23日(木)の投票内容で行いますのでご留意願いま す。

⑤投票内容は、お手数ですが、12月27日(月)以降、消去をお願いいたします。 ⑥投票結果は、電子投票と郵送投票の結果を合計し、確定します。

#### ◆投票手順

- 学会ホームページから「会員マイページ」
   (https://electrochem.smoosy.atlas.jp/mypage/login?lang=ja) にログインします。
   ログインには ID(登録メールアドレス)、パスワードが必要です。パスワードが不明の
   場合は、「パスワード再設定はこちら」から再設定を行ってください。
- 2. 会員マイページの TOP ページを開くと、「お知らせ一覧」があり、
   「2022 年・2023 年度 代議員候補者リスト (PDF)」が掲載されていますので、クリックして代議員選挙の候補者を確認し、下記の要領で投票をしてください。

| —          |                                                            |
|------------|------------------------------------------------------------|
| 会員マイページトップ | (会員番号:0000001   test電化 太郎   電気化学大学   ecsj@electrochem.jp.) |
| お知らせ       | 会員マイページトップ ⇒ お知らせ一覧                                        |
| 会員情報       | お知らせ一覧                                                     |
| □ 学会サイト    | 2021/11/24 > 代議員選挙 電子投票マニュアル                               |
| English    | 2021/11/24 > 2022年・2023年度 代議員候補者リスト (PDF)                  |
| ∂ ∧,ルプ     | 2021/09/29 > 代議員選挙 投票締切日:2021/12/23 長雄子山スト本                |
| ▶ パスワード変更  | ご確認ください                                                    |
| ₽ ログアウト    | 戻る                                                         |

3. 会員マイページの左側の「会員情報」をクリックすると、「会員情報を変更する」が表示されるので、クリックしてください。

| —               | 公益社団法人 電気化学会 (テスト環境) ヘルプ                                  |  |  |  |
|-----------------|-----------------------------------------------------------|--|--|--|
| 会員マイページトップ      | (会員番号:0000001   test電化太郎   電気化学大学   ecsj@electrochem.jp.) |  |  |  |
| お知らせ            | 会員マイページトップ > お知らせ一覧                                       |  |  |  |
| 会員情報 🗸 🗸        | お知らせ一覧                                                    |  |  |  |
| 会員情報を変更する       |                                                           |  |  |  |
| 次回請求時の支払方法を変更する | 見情報を変更する<br>声提挙 電子投票マニュアル                                 |  |  |  |
|                 | 2021/11/24 > <u>2022年・2023年度 代議員候補者リスト (PDF)</u>          |  |  |  |
| □ 学会サイト         | 2021/09/29 > 代議員選挙 投票締切日: 2021/12/23                      |  |  |  |
| English         |                                                           |  |  |  |
| のヘルプ            | 戻る                                                        |  |  |  |
| ▶ パスワード変更       |                                                           |  |  |  |

- 4.「会員情報変更/入力」画面が表示されたら、一番下までスクロールしてください。
- 5. 一番下に「代議員選挙」の項目があり、以下の方法で投票いただきます。
  - ①全ての候補者を信任する場合 ➡「全員信任」に✓を入れてください。
  - ②不信任とする候補者がいる場合 ➡「不信任あり」(不信任以外は信任)に✓を入れて、 不信任の候補者氏名を記入してください。
  - 【注意】候補者リストに無い名前の入力、誤字脱字の入力がある場合は、投票が「無効」 となります。

入力が完了しましたら、「確認」を押してください。

| —               | 公益社団法人 電気化学会(テス                                                                                        | ト環境)                                                    | ヘルプ                             |  |
|-----------------|----------------------------------------------------------------------------------------------------|---------------------------------------------------------|---------------------------------|--|
|                 |                                                                                                    | <u>( 会員番号:0000001   test電</u>                           | 化太郎 電気化学大学 ecsj@electrochem.jp) |  |
| 会員マイページトップ      | 郵送物送付先 233                                                                                             | ○ 所属先住所 ⑧ 自宅住所                                          |                                 |  |
| お知らせ            |                                                                                                    |                                                         |                                 |  |
| 会員情報 🗸 🗸 🗸      | 代議員選挙 ·投票資格者は個人会員、名誉会員、シニア会員です。※学生会員は選挙権はありません。 ・下記に必要事項を入力後、「確認」ボタンを押して、入力項目を確認後、「登録」ボタンを押して投票してください。 |                                                         |                                 |  |
| 会員情報を変更する       |                                                                                                    |                                                         |                                 |  |
| 次回請求時の支払方法を変更する | ・本項目は選挙期間のみ使用します。お手数おかけいたしますが、投票接切日が過ぎたら、チェックを外し、文字入力は消去していただきますようお願いいたします。                            |                                                         |                                 |  |
| ■ 学会サイト         | 代議員選挙                                                                                                  | <ul> <li>□ 全員信任</li> <li>☑ 不信伯</li> <li>外は信任</li> </ul> | Eあり(不信任以<br>E)                  |  |
| 🖶 English       | 不信任とする候補者がいる場合は、<br>氏名を登録してください。                                                                       | 電化 太郎                                                   | 入力が完了したら、                       |  |
| のヘルプ            |                                                                                                    |                                                         | VE no. 2 14 9                   |  |
| ▶ パスワード変更       | 反                                                                                                    | 3                                                       | 確認                              |  |
| ▶ ログアウト         |                                                                                                    |                                                         |                                 |  |

【注意】確認ボタンを押した際に、会員情報の必須項目で未入力事項があると、

「このフィールドを入力してください」と表示されますので入力し、

再度確認ボタンを押して進んでください。

| 公益社団法人 電気化学会(テスト環 |    |                                          | 記境) このフィールドを入力してください。        |
|-------------------|----|------------------------------------------|------------------------------|
|                   | 学歴 | <b>必須</b><br>卒業・修了(予<br>定)年月 <b>6</b> 後須 | 例:2018/03 ※手入力もできます(半角英数字のみ) |
|                   | 0  |                                          |                              |

6. 確認画面に切り替わりましたら、入力内容を確認し「登録」を押してください。 以上で、投票が完了となります。

| -               |                                  |                                                    |  |
|-----------------|----------------------------------|----------------------------------------------------|--|
|                 |                                  | (会員番号:0000001 test電化太郎 電気化学大学 ecsj@electrochem.jp) |  |
| 会員マイページトップ      | 送付先                              |                                                    |  |
| お知らせ            |                                  |                                                    |  |
| 会員情報 🗸 🗸        | 郵送物送付先                           | 自宅住所                                               |  |
| 会員情報を変更する       | 代議員選挙                            |                                                    |  |
| 次回請求時の支払方法を変更する | 代議員選挙                            | 不信任あり(不信任以外は信任)                                    |  |
|                 | 不信任とする候補者がいる場合<br>は、氏名を登録してください。 | 電化 太郎                                              |  |
| 日学会サイト          |                                  |                                                    |  |
| English         | 戻                                | る 登録                                               |  |
| ? ヘルプ           |                                  |                                                    |  |
| ▶ バスワード変更       |                                  | 入力内容を確認し、<br>登録 を押す                                |  |
| ₽ ログアウト         |                                  |                                                    |  |